# Einrichtung des elmeg DECT160

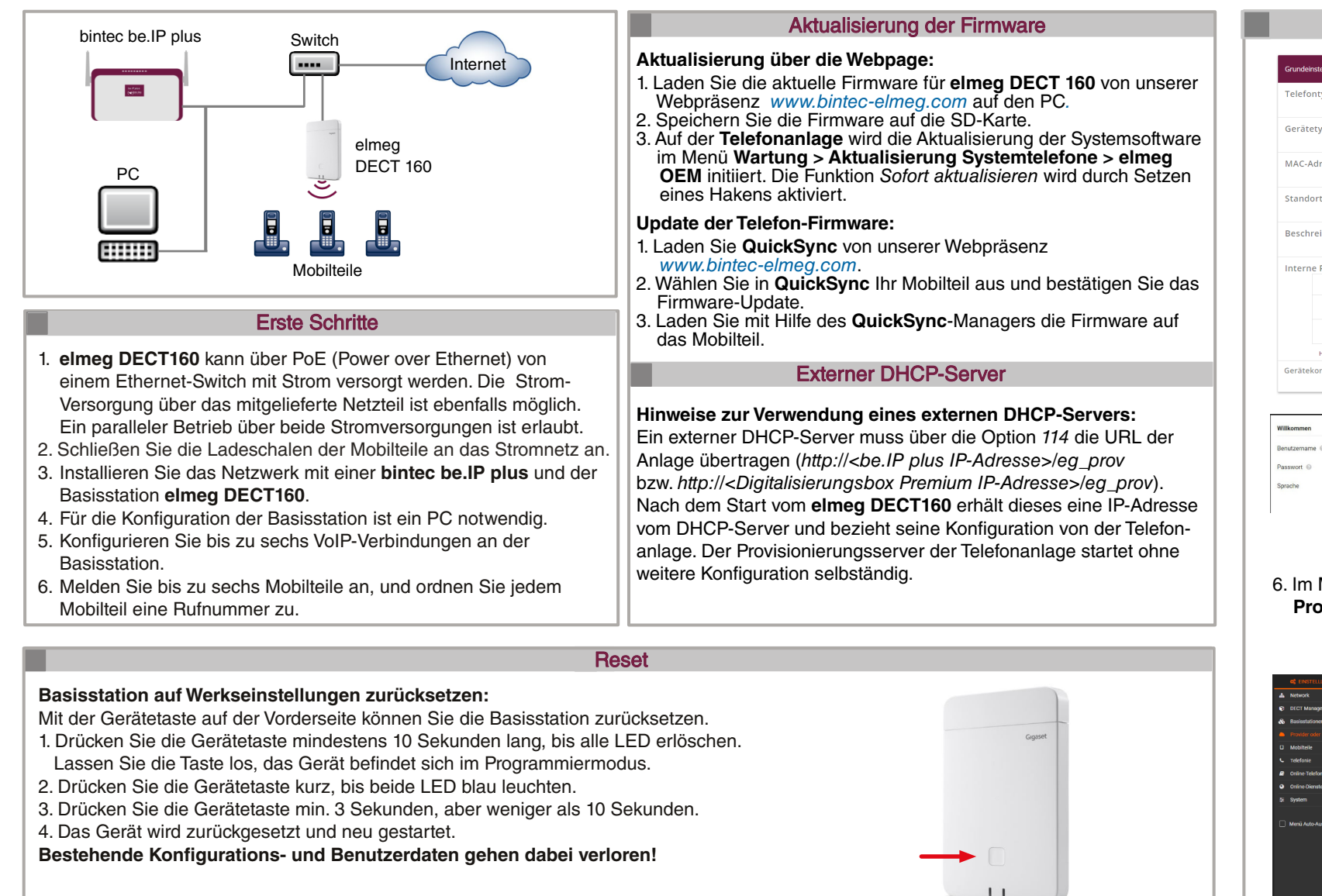

# Konfiguration

Provisionierung mit Hilfe des internen DHCP-Servers der bintec be.IP plus / be.IP plus - world edition / Digitalisierungsbox Premium 1. Melden Sie sich an der Konfigurationsoberfläche Ihrer Telefonanlage an.

- 2. Aktivieren Sie im Menü Assistenten > Erste Schritte die Option Dieses Gerät als DHCPv4-Server verwenden und geben Sie einen IP-Adressbereich ein. In Erweiterte Einstellungen aktivieren Sie die Option Übertrage Provisionierungsserver für elmeg IP/DECT. Die angeschlossenen Telefone werden automatisch provisioniert.
- 3. Legen Sie die Benutzer im Menü Assistenten > Telefonie > Benutzer > Neu an.

| Grundeinstellungen                                                                                                    |                                                                                                    | <b>v</b>    | berechugungskasse                                                                                         |                       |
|----------------------------------------------------------------------------------------------------|----------------------------------------------------------------------------------------------------|-------------|----------------------------------------------------------------------------------------------------|-----------------------|
| Neme<br>DECT 210                                                                                                    |                                                                                                    |             | Berechtigungsklasse                                                                                       | Unsingeschrankt •     |
| Beschreiburg<br>IP DECT 210                                                                                                    |                                                                                                    |             |                                                                                                    |                       |
| E-Mail-Adresse                                                                                                    |                                                                                                    |             |                                                                                                    |                       |
| Passwort für IP-Telefonregist                                                                                                    | rierung                                                                                                    | 0           |                                                                                                    |                       |
| Pasawort                                                                                                    |                                                                                                    |             |                                                                                                    |                       |
|                                                                                                    |                                                                                                    |             |                                                                                                    |                       |
|                                                                                                    |                                                                                                    |             |                                                                                                    |                       |
|                                                                                                    |                                                                                                    |             |                                                                                                    |                       |
| Grundeinstellungen                                                                                                    |                                                                                                    | 0           | 😋 Ausgehende Einstellungen                                                                                | Ø                     |
| Grundeinstellungen<br>Interne Rufnummer<br>Bitte geben Sie die interne Rufn<br>dem Endgerät zugewiesen wird                                                                                                    | ummer ein, die später<br>Ins Rufnummer<br>72                                                                   | Ø           | Lagehende Einstellungen<br>Gehende Rufnummer<br>Brit sollten De die augehende Rufnummer für<br>Gespräche. | esterne<br>© Standard |
| Grundeinstellungen<br>Interne Rufnummer<br>Biste geben ist die interne Rufn<br>dem Endgerkt zugewiesen wird                                                                                                    | ummer ein, die später<br>Int, Rufwumer<br>72                                                                   | 9           | Cehede Entellungen<br>Gehede Rufnummer<br>Site solven Sie die augstrende Rufnummer für<br>Gegrächte:      | • externe             |
| Grundeinstellungen<br>Interne Rufnummer<br>Bilte geben Sie die interne Rufn<br>dem Endgenit zugewissen wird<br>Beschreibung<br>Bilte geben Sie die Beschreibun<br>Systemteiefons angezeigt werd                   | ummer ein, die später<br>Inz Ruftwomer<br>72<br>g ein, die im Ospitaly des<br>im soll.<br>Bestrelaung<br>DECT2 | 0           | Augehende Einstellungen Gehende Rufnummer Eins närden är ein augehende Rufnummer för örgnäne              | esterne<br>@ Standard |
| Grundeinstellungen<br>Interne Bufnummerne<br>Begesten bis der unterne sich<br>dem Endgesit zugewiesen wird<br>Beschreibung<br>Tigtern bis die Beschreibung<br>Systemskelten angezeit werd<br>Benutzer<br>Benutzer | ummer ein, die später<br>12. Rufwunner<br>72.<br>Bestvetung<br>DECI72.<br>ten Benutzer aus.                    | (P6607210+) | Augehande Einstellungen Gehende Rufnummer Bits wähne Sie die augstrende Rufnummer für Gegräßen.           | externe<br>Standard   |

- Im Menü Benutzer geben Sie den Namen des Benutzers ein.
- Geben Sie eine zusätzliche Beschreibung des Benutzers ein.
- Wählen Sie die Berechtigungsklasse Uneingeschränkt aus.
- Geben Sie das Passwort ein, mit dem sich ein IP-Telefon des Benutzers am System anmelden muss.
- Klicken Sie auf OK.
- Im Menü Interne Rufnummern geben Sie die Interne Rufnummer für den Benutzer ein und die Beschreibung, die im Display des DECT-Handsets angezeigt werden soll.
- Wählen Sie den zugeordneten Benutzer aus.
- Klicken Sie auf OK.

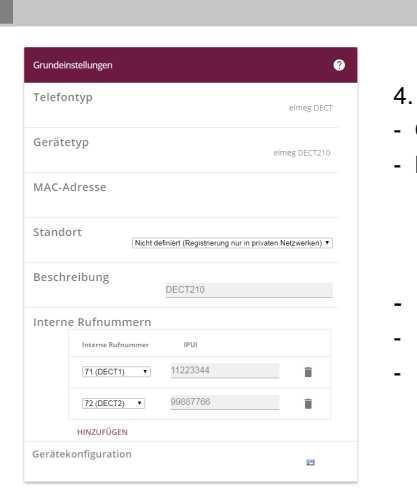

•••••

- Geben Sie eine Beschreibung für das Endgerät ein.
- oder auf dem Typenschild.
- Bestätigen Sie erneut mit OK.
- dort ggf. weitere Anpassungen vornehmen.
- 5. Wählen Sie die Sprache für die Oberfläche des Web-Konfigurators.
- Geben Sie das voreingestellte Passwort "admin" e - Anschließend müssen Sie ein neues Passwort vero
- Bitte wählen Sie das DECT-Frequenzband für Europ
- 6. Im Menü Einstellungen > Provider oder PBX Profile werden die VoIP-Provider konfiguriert.

| Ein | ste |
|-----|-----|
| sie | ab  |

|                      |                                                  | 🕲 LANGUAGE 🗸 | ? Hife | Abmeld |
|----------------------|--------------------------------------------------|--------------|--------|--------|
| ietwork              | > 1. VolP Provider                               |              |        |        |
| ECT Manager          | >                                                |              |        |        |
| lasisstationen       | Verbindungsname oder Rufnummer      bintec elmeg |              |        |        |
|                      | Telefonaniage                                    |              |        |        |
| lobiltelle           | > System (i) Automatisch +                       |              |        |        |
| elefonie             | Alizemeine Daten Ihres Service-Providers         |              |        |        |
| Inline-Telefonbücher | >                                                |              |        |        |
| Inline-Dienste       | > Domain © 192.168.1.251                         |              |        |        |
| lystem               | > Proxy-Serveradresse 0 192.168.1.251            |              |        |        |
|                      | Proxy-Serverport © 5060                          |              |        |        |
| tenü Auto-Ausblenden | Anmelde Refrestizeit © 600                       |              |        |        |
|                      | Transportprotokoll 💿 UDP 💌                       |              |        |        |
|                      | SIP Sicherheit (SIPS) verwenden 💿                |              |        |        |
|                      | SRTP Optionen @ Secure Real Time Protocol        |              |        |        |
|                      | Annehmen von Nicht-SRTP-Anfrufen                 |              |        |        |
|                      | Redundanz                                        |              |        |        |
|                      | Redundanz - DNS Abfrage 🐵 📃 🗼 💌                  |              |        |        |
|                      | Failover-Server                                  |              |        |        |
|                      | Anmeldung einschalten                            |              |        |        |
|                      | Anmeldeserver 0 192.168.1.251                    |              |        |        |
|                      |                                                  |              |        |        |

| cc     EINSTEI <ul> <li>Network</li> <li>DECT Mana</li> <li>Basisstation</li> <li>Provider od</li> <li>Mobilicile</li> <li>Verwaltur</li> <li>Registrati</li> <li>Telefonie</li> <li>Online-Telef</li> <li>Online-Diem</li> <li>System</li> </ul> |   |                    |
|----------------------------------------------------------------------------------------------------|---|--------------------|
| Network        DECT Mana        Basisstation        Provider od        Mobiltelle        Verwaltur       Registrati     Telefonie        Online-Telef        Online-Dien        System                                                            |   | <b>0</b> 8 EINSTEL |
| DECT Mana     Basisstation     Provider od     Mobiltele     Verwahun     Registrati     Telefonie     Online-Telef     Online Dien     Z System                                                                                                  | 4 | Network            |
| Basisstatio     Provider od     Mobiltele     Verwaltur     Registrati     Online-Telef     Online Dien     System                                                                                                    |   | DECT Mana          |
| Provider od     Mobiltele     Verwaltur     Registrati     Telefonie     Online-Telef     Online-Diem     System                                                                                                    | & | Basisstation       |
| Mobiliteile     Verwaltur     Registrati     Telefonie     Online-Telef     Online-Dien     System                                                                                                    | ٠ | Provider od        |
| Verwaltur<br>Registrati<br>C Telefonie<br>Online-Telef<br>Online-Telef<br>System                                                                                                    |   |                    |
| Registrati<br>C Telefonie<br>Online-Telef<br>Online-Telef<br>System                                                                                                    |   |                    |
| C Telefonie<br>Online-Telef<br>Online-Dien<br>System                                                                                                    |   | Registrati         |
| Online-Telef     Online-Dien     System                                                                                                    |   | Telefonie          |
| <ul> <li>Online-Dien</li> <li>System</li> </ul>                                                                                                    |   | Online-Telef       |
| 후 System                                                                                                    | ۲ | Online Dien:       |
|                                                                                                    |   | System             |
| 🗌 Menü Auto-a                                                                                                    |   | Menü Auto-/        |
|                                                                                                    |   |                    |

Die Registrierung müssen Sie am Mobilteil einleiten (siehe dazu auch die Bedienungsanleitung des Mobilteils).

- Wählen Sie Menü > Einstellungen > Anmeldung > Mobilteil anmelden aus und bestätigen Sie mit OK.
- Danach sucht das Gerät eine anmeldebereite Basisstation.
- Bestätigen Sie am DECT-Manager die Meldung Registrierung erfolgreich mit OK.
- Das Mobilteil erhält vom elmeg DECT160 eine interne DECT-Rufnummer.

Befindet sich das Mobilteil im Auslieferungszustand genügt es den rechten Soft-Key Registrierung zu betätigen. Das LDAP-Telefonbuch wird, sofern an der Telefonanlage eingerichtet, mit der Provisionierung automatisch eingerichtet und steht dem Benutzer ohne weiterer Konfiguration zur Verfügung.

Hinweis: Nur die Geräte elmeg D131, elmeg D141 oder elmeg D151R garantieren den vollen Funktionsumfang. Andere DECT-Geräte unterstützen nur die GAP-Funktion.

## Reset

Not-Reset auf Werkseinstellung

Beim Bootvorgang des Geräts:

- 1. Drücken Sie die Gerätetaste mindestens 10 Sekunden lang, bis alle LEDs erlöschen. Lassen Sie die Taste los. Das Gerät ist jetzt im Programmiermodus.
- 2. Drücken Sie die Gerätetaste, bis die LED grün leuchtet.
- 3. Drücken Sie die Gerätetaste mindestens vier Sekunden lang. Das Gerät wird zurückgesetzt und neu gestartet.

# Konfiguration (Forts.)

4. Im Menü Endgeräte klicken Sie auf das Symbol 🖍 um DECT160 zu bearbeiten.

- Mit Hinzufügen weisen Sie dem Telefon die Interne Rufnummer und die IPUI-Nummer (International Portable User Identity) für das Mobilteil zu. Anhand der IPUI-Nummer können Mobilteile im DECT-Netzwerk eindeutig Identifiziert werden. Die IPUI-Nummer befindet sich auf dem Geräte-Karton

- Alternativ können Sie im Mobilteil-Menü \*#06# eingeben. In Zeile 1 ist die IPUI-Nummer hinterlegt.

- Mit der Schaltfläche III können Sie auf die Web-Oberfläche des elmeg DECT160 zugreifen und

|      | Neues Passwort       |                                                         |
|------|----------------------|---------------------------------------------------------|
|      | Passwort wiederholen |                                                         |
|      |                      | Passwort anzeigen                                       |
|      | DECT-Frequenzband    |                                                         |
| ben. | DECT-Frequenzband    | <ul> <li>1880 MHz - 1900 MHz (Europa)</li> </ul>        |
|      |                      | <ul> <li>1910 MHz - 1930 MHz (Lateinamerika)</li> </ul> |
| aus. |                      | 1910 MHz - 1920 MHz (Brasilien)                         |

7. Im Menü Einstellungen > Mobilteile > Verwaltung können Sie die ellungen für die derzeit angemeldeten Mobilteile bearbeiten, melden oder löschen.

- Klicken Sie auf Anmeldung starten.

- Das Mobilteil mit der passenden IPUI kann nun angemeldet werden.

| LUNGEN        | is | TATUS                   |                 |                    |                  | 0          | LANGUA | GE 🗸 🤋 H   | ilfe 🕞 Abm  |
|---------------|----|-------------------------|-----------------|--------------------|------------------|------------|--------|------------|-------------|
|               |    | Mobilteile              |                 |                    |                  |            |        |            |             |
| ger           |    |                         |                 |                    |                  |            |        |            |             |
| en            |    | Suchen                  |                 | Q Suche in V       | ATCH_WHOLE_V     | VORD       |        |            | Ansehen     |
| r PBX Profile |    | IPUI 🌣                  | Benutzername 🗧  | Angezeigter Name   | Standort         | DECT       | SIP    | Тур        | FW          |
|               |    | 02b6e08ac7              | 71              | DECT1              | local            | Angemeldet | ~      | "elmeg D14 | 1" 74.04    |
|               |    | 02d52ac78e              | 72              | DECT2              | local            | Angemeldet | ~      | 'elmeg D15 | 1R" 13.06   |
| n Center      |    |                         |                 |                    |                  |            |        |            | 10 Einträge |
|               |    | + Hinzufügen            | ieren = REPLACE | 🛱 Löschen 🕹 Export | 1 Importierer    | 1          |        |            |             |
| nbücher       |    |                         |                 |                    |                  |            |        |            |             |
| te            |    | MOBILE_DEVICES_GLOBA    | L_SETTINGS      |                    |                  |            |        |            |             |
|               |    |                         |                 |                    |                  |            |        |            |             |
|               |    | Angezeigter Name im Ruh | edisplay 💿      | Benutzername       | ) Angezeigter Na | ame        |        |            |             |
| usblenden     |    |                         |                 |                    |                  |            |        |            |             |

- Geben Sie die vierstellige Anmelde-PIN ein (Standard-PIN 0000), die am DECT-Manager erzeugt wurde. Das Mobilteil wird angemeldet.

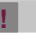

-

### Info

Vor dem Anschließen oder der Inbetriebnahme des Systems lesen Sie Sie die Bedienungsanleitung!

Falls Sie zu Ihrem neuen Produkt Fragen haben, wenden Sie sich für prompte Technische Unterstützung bitte an einen zertifizierten Fachhändler in Ihrer Nähe. Fachhändler sind von uns geschult und erhalten bevorzugt Support.

Weitere Informationen zu unseren Support- und Serviceangeboten entnehmen Sie bitte unserer Webseite unter www.bintec-elmeg.com.

# Setup of elmeg DECT160

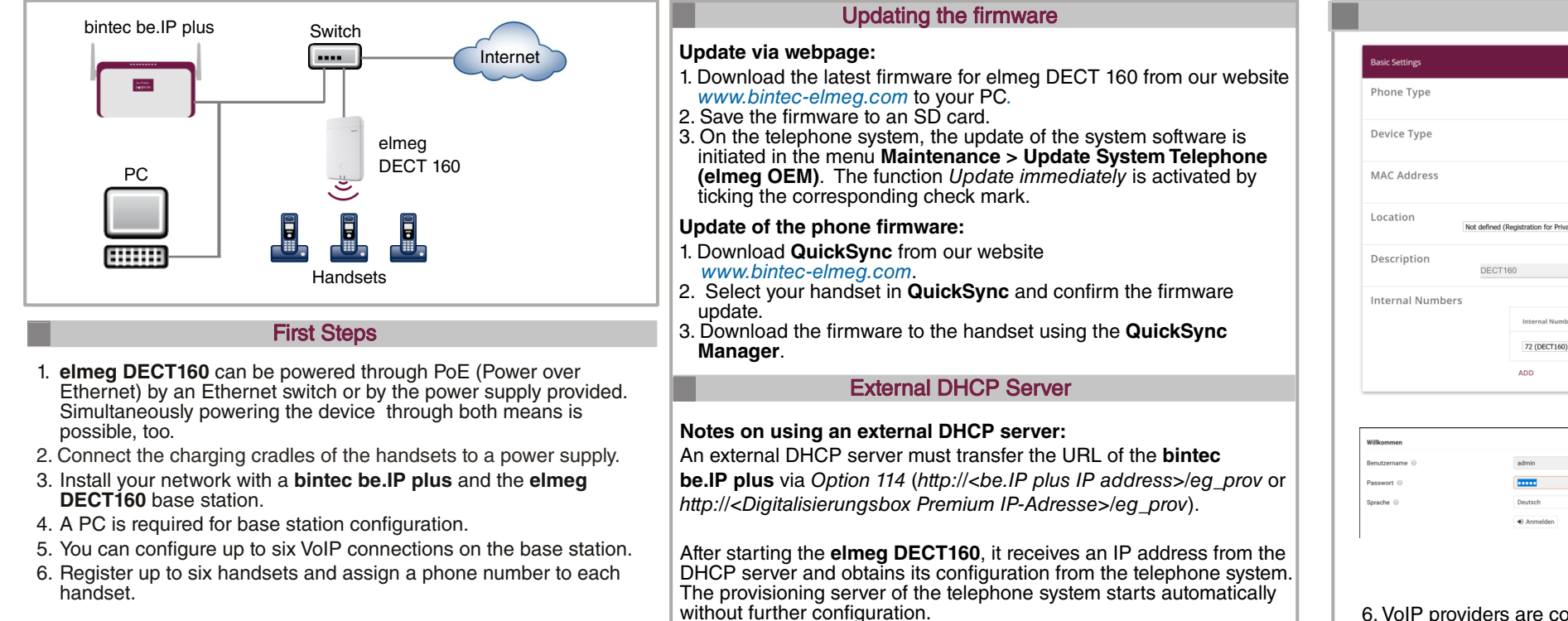

#### Reset base station to factory settings:

- Use the device button on the front to reset the base station.
- 1. Press the device key for at least 10 seconds until all LEDs go out.
- Release the key, the device is in programming mode.
- 2. Press the device key briefly until both LEDs light up blue.
- 3. Press the device button for at least 3 seconds, but less than 10 seconds.
- 4. The device is reset and restarted.
- Existing configurations and user data will be lost!

#### Configuration

Reset

Provisioning using the internal DHCP server of the bintec be.IP plus / be.IP plus - world edition / Digitalisierungsbox Premium 1. Log on to the configuration interface of your telephone system.

- 2. In the Assistants > First Steps menu, select Use this device as DHCPv4 server and enter an IP address range. In Advanced Settings, enable the option Transfer provisioning server for elmeg IP/DECT.
- The connected phones are automatically provisioned.
- 3. Create Users in the menu Assistants > Telephony > Users > New.

| Basic Settings                                                                                                    | Class of Service                                            |                       |
|----------------------------------------------------------------------------------------------------|-------------------------------------------------------------|-----------------------|
| Name<br>DEC160                                                                                                    | Class of Service                                            | Uneingeschränkt       |
| Description DEC180                                                                                                    |                                                             |                       |
| E-mail Address                                                                                                    |                                                             |                       |
| Password for IP Phone Registration                                                                                                    | Ø                                                           |                       |
| Password                                                                                                    |                                                             |                       |
|                                                                                                    |                                                             |                       |
| Basic Settings                                                                                                    | Outgoing Settings                                           |                       |
| nternal Number                                                                                                    | Outgoing Signalisation<br>Please select the outgoing number | I<br>r to be shown at |
| rease enter the internal number which is later<br>issigned to the terminal.<br>Int. Number<br>72                                                                                                 | external calls.                                             |                       |
| Have refer the research Juniter which is User<br>registed to the research is User<br>T2<br>Pescription<br>Have refer the description to be shown in the system<br>registrice display.<br>DECT160 | CARTALLAS.                                                  |                       |
| wase ever the instant number which is later inspired to be lemmine                                                                                                    |                                                             |                       |

- In the Users menu, enter the name of the user.
- Enter an additional **Description** of the user.
- Select the Class of Service Unrestricted.
- Enter the password with which a user's IP phone must log on to the system. - Click OK.

- In the Internal Numbers menu, enter the Internal Number for the user and the Description to be shown on the DECT handset display

- Select the assigned user.

- Click on OK.

- Enter a description for the terminal. Confirm again with **OK**. adjustments if required. 72 (DECT160) 🗸 📋
- 5. Select the language for the Web Configurator interface. - Enter the preset password "admin".
- Next, you have to set a new password.
- Please select the DECT frequency band for Europe.

#### 6. VoIP providers are configured in the Settings > Provider or PBX Profiles menu.

| une  | S |
|------|---|
| ther | n |
| Clic | レ |

|  | 1. VoIP Provider                      |                           |
|--|---------------------------------------|---------------------------|
|  |                                       |                           |
|  | Connection name or number             | bintec elmeg              |
|  | Phone system                          |                           |
|  | System ©                              | Automatio -               |
|  | General data of your service provider |                           |
|  |                                       |                           |
|  | Domain 💿                              | 192.168.1.251             |
|  | Proxy server address ①                | 192.168.1.251             |
|  | Proxy server port                     | 5060                      |
|  | Registration refresh time             | 600                       |
|  | Transport protocol ©                  | UDP ·                     |
|  |                                       | Use SIP Security (SIPS)   |
|  | SRTP options                          | Secure Real Time Protocol |
|  |                                       | Accept non-SRTP calls     |
|  | Deregister detached HS                | Ves                       |
|  |                                       | • No                      |
|  | Redundancy                            |                           |
|  | Redundancy - DNS query                | A -                       |
|  | Failover Server                       |                           |
|  | Enable registration                   | Ves No                    |
|  |                                       |                           |
|  | Registration server ©                 |                           |
|  | SIP server port 🛞                     | 5060                      |
|  |                                       |                           |

|          |                          | i ST | TATUS                     |            |                     |                 | (tá L       | anguage 👻 | ? Help | 🕒 Lo    |
|----------|--------------------------|------|---------------------------|------------|---------------------|-----------------|-------------|-----------|--------|---------|
| <b>.</b> | Network                  | >    | Mobile devices            |            |                     |                 |             |           |        |         |
| 5        | Provider or PBX profiles |      |                           |            |                     |                 |             |           |        |         |
|          |                          | ~    | Search                    |            | Q, Search in - M    | atch whole word |             |           | d      | View    |
|          |                          |      | IPUI 🕆                    | Username 🗇 | Display name        | Location 0      | DECT        | SIP 🗇     | Type 🖯 | FW      |
|          | Registration Centre      |      | 02b6e08ac7                | 72         | DECT1               |                 | To register | ×         |        |         |
|          | Telephony                | >    |                           |            |                     |                 |             |           | 10     | entries |
| ,        | Online directories       | >    | + Add P Copy =            | = Replace  | 📥 Export 👻 🏝 Import |                 |             |           |        |         |
| •        | Online services          | >    |                           |            |                     |                 |             |           |        |         |
|          | System                   | >    | Global settings           |            |                     |                 |             |           |        |         |
|          | Auto-hide menu           |      | Displayed name in idle di | splay 😡    | • Username 🗌 Dis    | play name       |             |           |        |         |
|          |                          |      |                           |            | Set                 | Cancel          |             |           |        |         |

You must initiate the registration on the handset (see also the handset user manual).

- Select Menu > Settings > Register > Register Handset and confirm with OK.
- The device then searches for a base station ready for registration.
- Enter the four-digit login PIN (default PIN 0000) generated on the DECT Manager. The handset is registered.
- Confirm the message Registration successful on the DECT manager with OK.
- The handset receives an internal DECT number from elmeg DECT160.

If the handset is in the as-delivered condition it is sufficient to press the right softkey Registration. The LDAP phone book, if configured on the PBX, is automatically set up with the provisioning and is available to the user without further configuration.

Note: Only the devices elmeg D131, elmeg D141 or elmeg D151R guarantee the full range of functions. Other DECT devices may only support the GAP function.

|   | Reset                                                                                                    |
|---|----------------------------------------------------------------------------------------------------|
|   | Emergency reset to factory setting                                                                                                    |
| ١ | When booting the device:                                                                                                    |
|   | <ol> <li>Press the device key for at least 10 seconds until all LEDs go ou<br/>Release the button.<br/>The device is now in programming mode.</li> </ol> |
| ; | <ol><li>Press the device key until the LED lights green.</li></ol>                                                                                       |
|   | <ol><li>Press the device key for at least four seconds.<br/>The device is reset and restarted.</li></ol>                                                 |

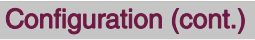

```
4. In the Terminals menu click on the 🖍 icon to edit DECT160.
- With Add you assign the Internal Number and the IPUI Number (International Portable User Identity)
 for the handset to the phone. The IPUI number can be used to uniquely identify handsets in the DECT
 network. The IPUI number can be found on the device packaging or on the nameplate.
- Alternatively you can enter *#06# in the handset menu. Line 1 then contains the IPUI number.
- Use the 🔄 button to access the web interface of your elmeg DECT160 and make further
```

| sswort ändern        |                                                  |
|----------------------|--------------------------------------------------|
| ues Passwort 💿       |                                                  |
| sswort wiederholen 😡 |                                                  |
|                      | Passwort anzeigen                                |
| CT-Frequenzband      |                                                  |
| CT-Frequenzband ()   | <ul> <li>1880 MHz - 1900 MHz (Europa)</li> </ul> |
|                      | 1910 MHz - 1930 MHz (Lateinamerika)              |
|                      |                                                  |

7. In the Settings > Mobile Devices > Administration menu, you can edit settings for the handsets currently logged on, deregister or delete

#### Click on Register now.

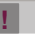

Å

### Info

Before connecting or operating the system, please read the operating instructions!

If you have any questions about your new product, please contact a certified dealer near you for prompt technical support. Resellers are trained by us and receive preferential support.

For more information about our support and service offers, please visit our website www.bintec-elmeg.com.